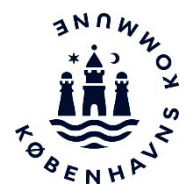

# **Chemical Manager**

# Vejledning i Københavns Kommunes database for faremærkede kemikalier

### Med databasen kan du

- Få let adgang til sikkerhedsdatablade (SDS)
- Finde risikovurderinger på faremærkede kemikalier (svarende til de gamle APB)
- Eksportere lister over de faremærkede kemikalier, som I anvender til Excel
- Udskrive plancher over de specifikke faremærkede kemikalier, som I anvender til eventuel ophængning lokalt
- Hente informationer på mobilen via en app

OBS: Da Chemical Manager har en læsebrugerlicens er det er ikke muligt selv at tilføje produkter, udarbejde risikovurderinger eller tilpasse og gemme egne lister inde i systemet.

# Mangler du et produkt?

Det vil fortrinsvis være produkter fra indkøbsaftalerne, du kan finde i Chemical Manager.

Er der relevante kemikalier, som du ikke kan finde på listen, så meld det ind til Arbejdsmiljø København på <u>amk@amk.kk.dk</u>. Kontakt os også, hvis der skulle være fejl eller problemer med adgang til systemet.

Inden produkter meldes ind bør I overveje:

- Ligger der allerede et tilsvarende produkt, der kan anvendes i stedet for?
- Er der overvejet substitution?
- Er produktet på indkøbsaftalen?

# Sådan gør du:

Åbn systemet via nedenstående link til læsebrugerlicens i Chemical Manager (CM).

#### Adgang via computer:

https://app.ecoonline.com/ecosuite/login/dologin.php?applicationID=4&companyID=1031639&loginLang=3 OBS. Det kan måske være nødvendigt at bruge browseren Chrome.

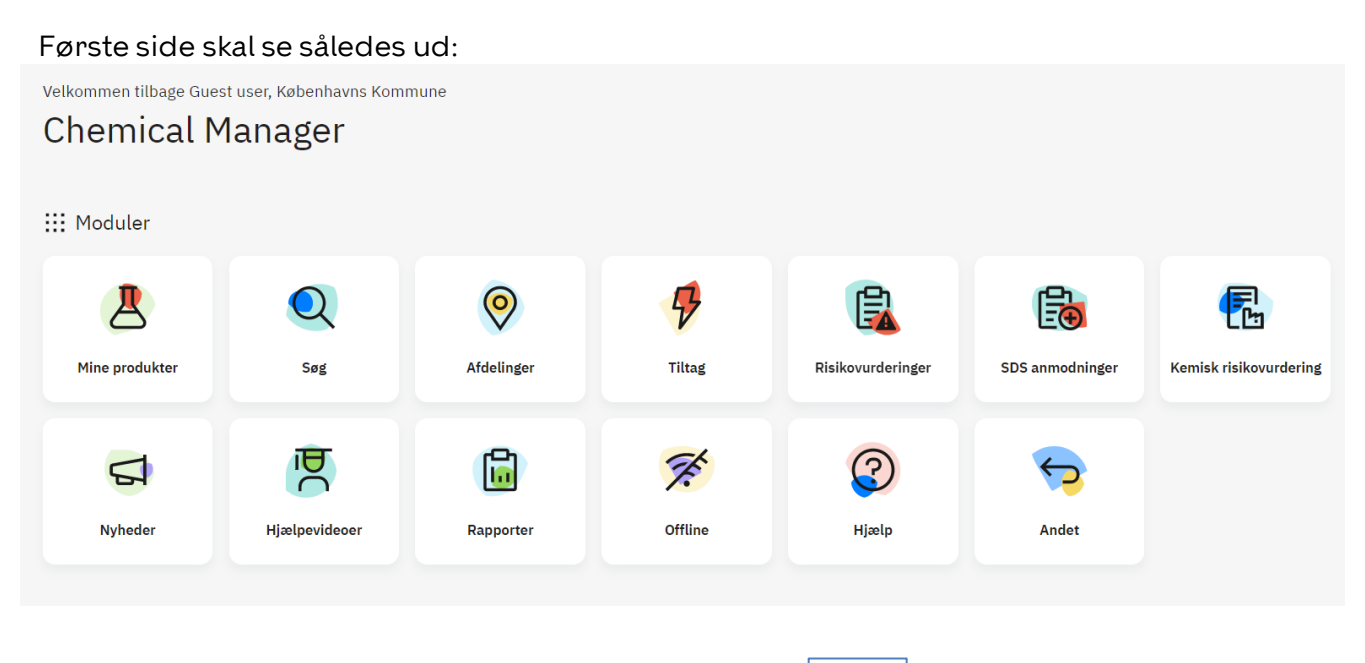

For at komme ind på din afdeling, klik på dette ikon  $\rightarrow$ 

| 0          |
|------------|
| Afdelinger |

Vælg din forvaltning og vælg dernæst det område din arbejdsplads hører ind under (f.eks. Administration, Plejehjem, Kemilokale etc).

| Alle afdelinger              |     |  |  |  |
|------------------------------|-----|--|--|--|
| ✓ Arbejdsmiljø København (0) | Åbn |  |  |  |
| > BIF (0)                    | Åbn |  |  |  |
| > BUF (0)                    | Åbn |  |  |  |
| > KFF (0)                    | Åbn |  |  |  |
| > SOF (0)                    | Åbn |  |  |  |
| > SUF (0)                    | Åbn |  |  |  |
| > ØKF (0)                    | Åbn |  |  |  |

NB. Klik på pilen til venstre for afdelingen for at folde afdelingen ud. Der står 0 produkter under hver forvaltning, da alle produkter er placeret i underafdelinger. Du skal altså klikke pilen ned ud for den enkelte forvaltning.

### Funktionerne i Chemical Manager

Når du er inde på siden, kan du søge efter produkter og udskrive lister (oversigter), sikkerhedsdatablade (SDS), risikovurderinger (de gamle APB'er) og labels/etiketter på de kemikalier, I benytter. Du kan også se hvilke faremærker, de enkelte produkter har.

OBS: Da det er en læsebrugerlicens, har du kun mulighed for at se og udskrive produkter, ikke tilføje eller ændre.

Du kan søge direkte på et konkret produkt i hele databasen eller begrænse søgningen til din relevante afdeling.

#### Afdeling

Når du er inde på en afdeling, kommer du direkte ind på produktlisten, og det ser f.eks. sådan ud:

| Hjem > Mine produkter > Arbejdsmiljø København > SOF > Administration Københavns Kommune             |    |                                                     |                |                      |                                   |                                      |       |
|----------------------------------------------------------------------------------------------------|----|-----------------------------------------------------|----------------|----------------------|-----------------------------------|--------------------------------------|-------|
| S Afdeling                                                                                           |    |                                                     |                |                      |                                   |                                      |       |
| Administration *                                                                                     |    |                                                     |                |                      |                                   |                                      |       |
| Skift afdeling         Afdelingsbeskrivelse         Risikovurderinger         Kemisk risikovurdering |    |                                                     |                |                      |                                   |                                      |       |
| Dine produkter (11)                                                                                  |    |                                                     |                | 북표 Filter :          | ■ Vis/skjul kolonr                | Søg i listen                         | Q     |
| Inkluderer underafdelinger (0)                                                                       |    | Produkt 🔺                                           | Afdeling       | Leverandør           | Farepiktogrammer                  | Artikel nr.                          | SDS   |
| Vis status for risikovurdering<br>Vis arkiverede produkter                                           |    | 1277L Afkalker til kaffemaskiner, light             | Administration | Stadsing Danmark A/S | $\Diamond$                        | 1277L                                | 9     |
| Unikke produkter                                                                                     |    | (FØ0384) EAN 5705999002923                          | Administration | Stadsing Danmark A/S | ♦                                 | 1665                                 | 9     |
| Sprog                                                                                                |    | Abena Hånddesinfektion gel, nr. 6918                | Administration | Abena A/S            | $\langle \rangle \langle \rangle$ |                                      | 9     |
| Dansk                                                                                                | 11 | Dublet - Afspændingsmiddel, uden farve og parfume   | Administration | Abena A/S            | ♦                                 | 160963, 160964, 160965, 160966       | 9     |
| Andet                                                                                                |    | Dublet - WeCare® Hand disinfection gel 85%          | Administration | Stadsing Danmark A/S |                                   | 2224/2225/2226/2228/2229/11067/20636 | 9     |
| ougaet                                                                                               | 2  | Håndopvask                                          | Administration | Abena A/S            |                                   |                                      | 9     |
| Farepiktogrammer                                                                                     | 8  | Håndopvask off.                                     | Administration | Stadsing Danmark A/S | $\diamond$                        | 1463/13701                           | 9     |
| Brandfarlig                                                                                          | 1  | Liva Afkalker til kaffamaskine                      | Administration | Abena A/S            | $\Diamond$                        |                                      | 0     |
| Atsende                                                                                              | 1  | Opvasketabs prof                                    | Administration | Abena A/S            | $\diamond$                        |                                      | 9     |
|                                                                                                    |    | Opvasketabs til maskinopvask 11953                  | Administration | Stadsing Danmark A/S | ♦                                 | 11953                                | 9     |
|                                                                                                    |    | Stadsing Opvasketabs                                | Administration | Stadsing Danmark A/S | $\diamond$                        | 2007/10349                           | 9     |
|                                                                                                    |    | Eksportér liste til Excel - Eksportér liste til PDF |                |                      |                                   | 1-11                                 | af 11 |

Øverst i venstre hjørne kan man se stien for afdelingen (her SOF, Administration).

Ved tryk på **"Vis/skjul kolonner"** i højre side over produkterne, kan du afkrydse hvilke parametre du ønsker at få vist, f.eks. Afdeling, Farepiktogrammer, SDS, Revideret etc.

#### Risikovurdering

For at finde risikovurderinger vælges ikonet

Kemisk risikovurdering

øverst midtfor.

I Risikovurderingen ligger de gamle APB'er, som er blevet direkte overført fra ChemiControl. De kaldes nu "Kemisk APV" i Chemical Manager. Som udgangspunkt er der ikke lavet nogen ændringer fra APB'en i Kemisk APV-dokumenterne. Dokumentet hentes ned via download-ikonet ud for produktet i højre side.

Når man er i **kemisk risikovurdering-folderen**, vælges: Produkter for at komme tilbage til produktlisten.

#### arbejdsmiljøkøbenhavn

# Valg af produkter og udskrift af planche

Du kan krydse alle eller enkelte produkter af og få dem samlet til en skræddersyet liste indenfor din afdeling:

| emisk risikovurdering (13) |                                                                                                    | 🛱 Filter 🔚 (Vis/skjul kolonner 🗸 Søg i listen                                                                                                    |                     | C        |
|----------------------------|----------------------------------------------------------------------------------------------------|----------------------------------------------------------------------------------------------------|---------------------|----------|
| 1 Udskriv planche          | Anvendelse                                                                                                    | Produkter                                                                                                    | Afdelinger          |          |
| Vis arkiverede             | Afspænding af opvaskemaskiner i Østbanegade. Afspændingsmiddel uden<br>farve og parfume.                                                      | Afspændingsmiddel, uden farve og parfume                                                                                                    | Hjemmeplejen<br>IBØ | ±        |
|                            | <ul> <li>Desinficering af overflader på kontorer, kantine og i borgers hjem. Wet Wipe</li> <li>Ethanol Disinfection + tensid (blå)</li> </ul> | Wet Wipe Ethanol Disinfection + tensid                                                                                                    | Hjemmeplejen<br>IBØ | ŧ        |
|                            | Desinficering af tablets, telefoner og mindre overflader på kontor og borgers<br>hjem. Abena Desinfektions- og injektionsserviet.             | Abena Desinfektions- og Injektionsserviet 50 st 85 w-% alcohol                                                                                                    | Hjemmeplejen<br>IBØ | ŧ        |
|                            | Hånddesinfektion&håndhygiejne. Hånddesinfektion - gel.                                                                                        | Hånddesinfektion – gel                                                                                                    | Hjemmeplejen<br>IBØ | ŧ        |
|                            | Hånddesinfektion (til dispensere på toiletter i Østbanegade). Plum<br>Hånddesinfektion, Deb InstantFoam                                       | Deb InstantFOAM Complete, Hånddesinfektion 85%                                                                                                    | Hjemmeplejen<br>IBØ | <u>+</u> |
|                            | <ul> <li>Rengøring af overflader på kontor og i borgers hjem. Wet Wipe Chlorine<br/>disinfection.</li> </ul>                                  | Wet Wipe Chlorine Disinfection (før aktivering)., Wet Wipe Chlorine Disinfection                                                                                                    | Hjemmeplejen<br>IBØ | <u>+</u> |
|                            | Rengøringsmiddel til opvaskemaskine i sygeplejeklinik. Neodisher MA                                                                           | neodisher MA                                                                                                    | Hjemmeplejen<br>IBØ | <u>+</u> |
|                            | Rengøringsmiddel til opvaskemaskine i sygeplejeklinik. Neodisher Mielclear.                                                                   | neodisher Mielclear                                                                                                    | Hjemmeplejen<br>IBØ | ±        |
|                            | Rengøringsmiddel til opvaskemaskine i sygeplejeklinik. Neodisher Z.                                                                           | neodisher Z                                                                                                    | Hjemmeplejen<br>IBØ | ±        |
|                            | Rens af vinduer på bilerne. Circle K Glass Cleaner og Kiilto Window                                                                           | KiiltoClean Oy - Kiilto Window, Kiilto Window Spurt, Kiilto Ikkunanpuhdistus -<br>3105080,T7005.001,T7005.005,411252, Circle K Glass Cleaner RC 15-pac 5 g/serviet; 1+1+1 7,5 g/serviet | Hjemmeplejen<br>IBØ | ±        |
|                            | Tabs til opvaskemaskiner i Østbanegade. Abena mikrotab classic.                                                                               | Abena mikrotab classic.                                                                                                    | Hjemmeplejen<br>IBØ | ŧ        |
|                            | Universalrengøring, almen rengøring i borgers hjem. Pure-Line<br>universalrengøring                                                           | Puri-Line Universal uden farve og duft                                                                                                    | Hjemmeplejen<br>IBØ | ŧ        |
|                            | Vask af gulv i borgers hjem. Puri-Line Vaskepleje                                                                                             | Puri-Line Vaskepleje uden farve og duft                                                                                                    | Hjemmeplejen<br>IBØ | ±        |
|                            | Eksnortér liste til Excel                                                                                                    |                                                                                                    | 1-13 a              | af 13    |

Klik på **Menu:** produkter. varvet © kerisk riskourderig Menu

CHEMICAL MANAGER

Hjemmeplejen IBØ

| Beskrivelse af brugen                                                                                                    | Risiko og<br>fare | Ansigt og øjne                                                                                                    | Handsker                                                                                                    | Førstehjælpsanvisninger                                                                                                    |
|----------------------------------------------------------------------------------------------------|-------------------|----------------------------------------------------------------------------------------------------|----------------------------------------------------------------------------------------------------|----------------------------------------------------------------------------------------------------|
| Desinfloaring af<br>overflader ag<br>kontorez, kantine og i<br>borgers hjøres.<br>Disinflection + tensid<br>(bia)<br>Wet Wipe Ethanol<br>Disinflection + tensid | ۲                 | Véreligne sjehenstytelse<br>formstattelseger konde kontekt med<br>sjenompiveler og sjenkontakt ved<br>brug af serviet.                  | Egneda handsker: Ved gestagen eller<br>langenrig kontak<br>beskyttiselsenhandsker<br>in modarandergegin materiale, f.c. af:<br>Nitrilgunmi: Butylgunmi.        | Nakading: Bring parsonen ud frak<br>Mit op belå preven under oppn.<br>Tilkadfontakt læge ved symptomer<br>på åndednætbervær.<br>Medkonskt: Ved initation: Slyt med<br>rigelje mængder vand. Fjern forurenet<br>tij.<br>Gjenkontakt: Skyt straks med rigeligt<br>vand i opt 11 5 minuter. Fjern erv.<br>kontaktimer og og jelf opt op. Ved<br>vedværende initation, kontak læped.<br>Indsgelse: Skyt munden, drik 1-2 gles<br>vand i små lanke: sog læge ved<br>uterkang. Frenklad i ske opkasting. |
| Rengøring af<br>overflader på kontor<br>og i borgers hjem.<br>Wet Wipe Chlorine<br>disinfection.                                                                | ( <b>)</b>        | Egnet øjenbeskyttelse: Normalt ikke<br>nødvendigt. Brug tatetaluttende<br>beskyttelsesbriller iht. EN166 ved<br>risiko for øjenkontakt. | Handsker - egnede materialer: Brug<br>handsker iht. EN374 af fx butyl- eller<br>nitrligummi.<br>Gennembrudstid: Ca. 3 timer (Butyl- og<br>nitrligummihandske). | Indånding: Bring personen ud i frisk<br>luft og hold personen under opsyn.<br>Tilkald/kontakt læge ved symptomer<br>på åndedrætsbesvær.<br>Hudkontakt: Ved irritation: Skyl med                                                                                                    |

terminalegien IBD to kiel zu dark in die kiel zu dark in die kiel

Udsnit af plancheudskrift

Vælges Kemisk risikovurdering i Menu, genereres udskrift af den kemiske risikovurdering.

31.05.2022

### Udprint af labels - typisk for skolekemikalier

For at printe labels skal man stå i en **afdeling** og vælge et produkt ved at klikke på det. Så kommer du ind på produktet og det ser f.eks. sådan ud:

| Natriumcarbonat                                                                   |                            |       |
|-----------------------------------------------------------------------------------|----------------------------|-------|
| Frederiksen Scientific A/S                                                        |                            |       |
| 🛟 Dansk                                                                           |                            |       |
|                                                                                   | Citylanth adaptatik land   | 00    |
|                                                                                   |                            |       |
|                                                                                   | Oplysningsskema            | 00    |
| Advarsel                                                                          | E Kemisk risikovurdering 1 | Bilag |
| H319 Forårsager alvorlig øjenirritation.                                          | Risikovurdering            |       |
| P280 Bær beskyttelseshandsker/beskyttelsestøj/øjenbeskyttelse/ansigtsbeskyttelse. | Labels                     |       |
| P337 + P313 Ved vedvarende øjenirritation: Søg lægehjælp.                         |                            |       |
| Sammendrag fra alle afdelinger                                                    |                            |       |
| Her finder du alle steder hvor dette produkt er i din organisation                |                            |       |
| Afdeling Status Mængde Årligt forbrug Øvre grænse for lageret mængde              |                            |       |
| Kemilokale     Arbejdsmiljø København / BUF                                       |                            |       |
| P Bruttoliste                                                                     |                            |       |
| Eksportér liste til Excel 1-2 af 2                                                |                            |       |

I højre side vælges **Labels**, og denne menu dukker frem:

| © Labels<br>Natriumcarbonat                                                                                                    | Luk 🗙                                                                                                    |                                                                    |
|----------------------------------------------------------------------------------------------------|----------------------------------------------------------------------------------------------------|--------------------------------------------------------------------|
| Vælg skabelon (12)                                                                                                    | Layout                                                                                                    |                                                                    |
| EcoOnline mal 1 (74mm x 52mm)<br>Minimumsstørrelse for etiketter på pakninger som er < 3 liter (CLP)                                                                     | Titel     UFI       8     pt $\frac{\Phi}{\Psi}$ 7       pt $\frac{\Phi}{\Psi}$                                                     |                                                                    |
| Dansk 🗸 Tilføj sprog (+)                                                                                                    | Farepiktogrammer Sidefod                                                                                                    |                                                                    |
| Kemikaliets navn                                                                                                    | 6,7 % (7 pt) *                                                                                                    |                                                                    |
| Natriumcarbonat                                                                                                    | Fontstørrelse for brødtekst: 6.8 pt                                                                                                 |                                                                    |
| VFI                                                                                                    |                                                                                                    |                                                                    |
| Signalord                                                                                                    | 74.0 mm                                                                                                    |                                                                    |
| Advarsel                                                                                                    | Advansel<br>Forärsager alvorlig øjenirritation.<br>Bær beskyttelseshandskor/beskyttelsestøj/<br>øjenbeskyttelse/ansigtsbeskyttelse. |                                                                    |
| Brødtekst                                                                                                    | Ved vedvarende øjenirritation: Søg lægehjælp.                                                                                       |                                                                    |
| Forårsager alvorlig øjenirritation.<br>Bær beskyttelseshandsker/beskyttelsestøj/<br>øjenbeskyttelse/ansigtsbeskyttelse.<br>Ved vedvarende øjenirritation: Søg lægehjælp. | Frederikasi Scientific A/S Vietukitvej 25 6570 Bigod +45<br>7224 4986                                                               |                                                                    |
|                                                                                                    | Fjern linjeskift                                                                                                    | Du kan vælge at sætte ramme                                        |
|                                                                                                    | Tilføj en ramme på label                                                                                                    | om etiketten. Det gøre ved at<br>markere boksen " <b>Tilføj en</b> |
| Leverandør                                                                                                    |                                                                                                    | ramme til etiketten" nederst                                       |
| Frederiksen Scientific A/S Viaduktvej 35 6870 Ølgod +45 7524 4966                                                                                                    | Nulstil Næste                                                                                                    | til højre i udskriftdialogboksen                                   |
| Fritekst                                                                                                    |                                                                                                    |                                                                    |
|                                                                                                    |                                                                                                    |                                                                    |

Har I behov for at printe labels til kemikalier, foreslår vi, at I benytter labels i formatet 52x74 mm for mindre flasker og 74x105 mm til større dunke/flasker. Etiketter indkøbes i de ønskede formater på A4-ark.

Etiketter kan vælges i følgende formater:

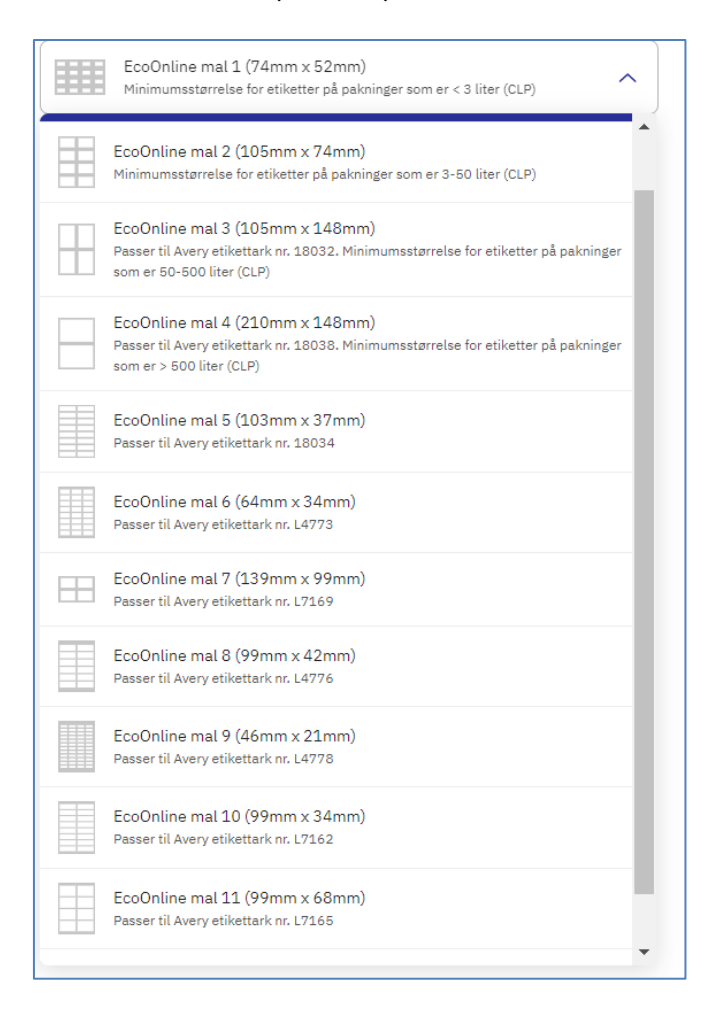

Der kan kun udskrives etiket for ét stof og i én størrelse ad gangen. Som en del af udskrivningen, skal du tage stilling til, hvor mange etiketter for samme stof og samme størrelse du vil udskrive og hvilken placering på etiketsiden, du vil vælge (den mulighed kommer frem når du trykker "næste"). Udskriften afsluttes ved at trykke "**Generer**".

# Brug data fra Chemical Manager i APV-arbejdet

Informationerne i Chemical Manager kan I anvende i jeres APV-arbejde.

Indtil 1. juni 2019 har det været et lovkrav, at der skal være arbejdspladsbrugsanvisning (APB) på farlige kemiske stoffer. Efter 1. juni 2019 er det krav ophævet, og den nye lovgivning har fokus på kemisk risikovurdering (kemisk APV), og at arbejdspladsen sikrer, at alle medarbejdere, der kan blive udsat for kemikalierne, har fået tilstrækkelig oplæring og instruktion.

Bruger I kemiske stoffer med faremærker, skal der laves en skriftlig, kemisk risikovurdering af arbejdsprocesserne. Jeres arbejdsmiljøorganisation (AMO) skal udarbejde en efter samme systematik som den traditionelle APV. Kan der f.eks. ske sundhedsskadelig påvirkning, som ikke kan undgås, og problemet ikke umiddelbart kan løses, så skal problemet overføres til handlingsplanen for APV.

Krav om substitution er uændret. Det vil sige, at det altid skal overvejes om arbejdsprocessen kan ændres, så de kemiske stoffer helt kan undværes, minimeres eller udskiftes med mindre farlige kemiske stoffer.

Når der udføres processer eller arbejdsopgaver, hvor der indgår kemiske stoffer, er AMO ansvarlig for at:

- Have en opdateret liste over de faremærkede kemiske stoffer, I anvender
- Have sikkerhedsdatablade (SDS) tilgængelige på alle faremærkede kemiske stoffer
- Risikovurdere arbejdsprocesserne som en del af jeres APV. Eventuelle risici skal indføres i APV-handlingsplanen.
- Sørge for, at medarbejderne instrueres og er tilstrækkeligt oplært

I kan altså bruge data fra Chemical Manager til at lave den overordnede kemiske APV for arbejdspladsen.

Læs mere på Arbejdsmiljø Københavns hjemmeside: www.amk.kk.dk/indhold/kemiske-stoffer

# **Chemical Manager app**

Du kan også få adgang til Chemical Manager via tablet eller mobil, ved at downloade Chemical Manager app via App Store eller Google Play:

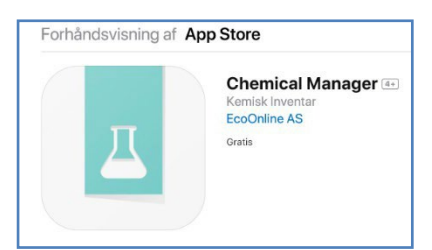

Første gang du åbner app'en, skal du registrere dig:

Firmakode: 31639 Bruger: KK Kode: 12345

# Kontakt Arbejdsmiljø København

Har du brug for yderligere information eller har du opdaget fejl eller problemer med adgang til systemet, så kontakt os endelig på enten mail <u>amk@amk.kk.dk</u> eller tlf. 3366 5766.